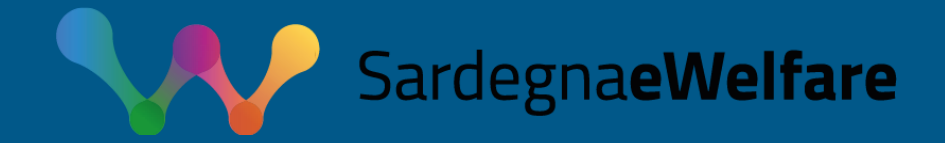

# Portale SIWE – Registro Strutture Sociali e Sociosanitarie Webinar Soggetti Gestori n.X

Dicembre 2024

REPUBBLICA ITALIANA

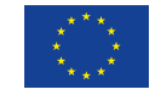

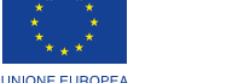

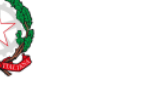

**REGIONE AUTÒNOMA DE SARDIGNA** REGIONE AUTONOMA DELLA SARDEGN

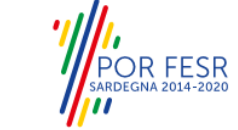

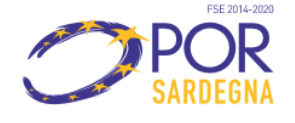

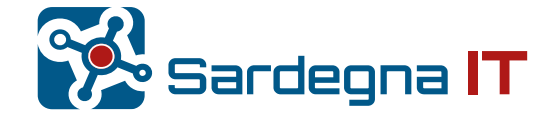

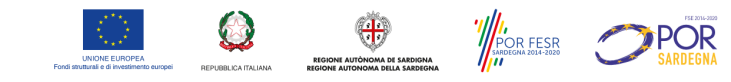

## Il progetto SIWE

- SIWE è il progetto, avviato nel 2018, finanziato con fondi comunitari FESR e FSE, per la realizzazione del Sistema informativo Integrato del WEIfare regionale
  - È parte integrante dell'agenda digitale della Regione Sardegna, definita con D.G.R. n. 49/3 del 6.10.2015
  - È un essenziale strumento di supporto alla realizzazione della strategia 3 «Una società inclusiva» della programmazione unitaria 2014-2020, con cui la Giunta regionale ha definito il quadro degli interventi per la realizzazione del proprio programma di welfare

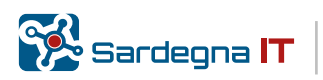

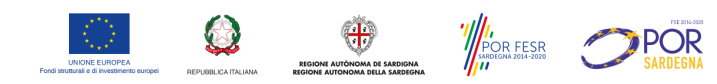

## La banca dati delle strutture sociali – Contesto normativo

- La realizzazione è stata avviata in seguito all'adozione della deliberazione n.53/7 del 29.10.2018 con cui la Giunta Regionale ha approvato in via definitiva le linee guida su requisiti specifici per le singole tipologie di strutture sociali e disposizioni su autorizzazioni, accreditamento.
- La deliberazione individua la banca dati SIWE come lo strumento condiviso attraverso il quale le strutture assolvono agli obblighi informativi verso Regione, Province, Comuni e pone in capo al Comune competente la <u>comunicazione tramite il SIWE</u> dei dati relativi alle strutture autorizzate.
- Le nuove procedure della <u>Delibera del 06 luglio 2023, n. 23/33</u> prevedono che i soggetti gestori delle strutture sociali concorrano con i Comuni al costante aggiornamento della banca dati, essenziale ai fini della programmazione di interventi, risorse e servizi sociali in maniera più aderente possibile alla situazione e ai correlati bisogni espressi dal territorio di riferimento

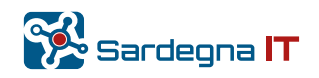

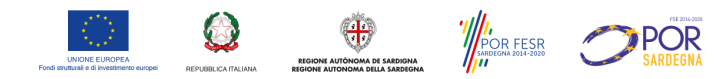

## La banca dati delle strutture sociali informatizzata – Obiettivi

 <u>supportare l'attività di programmazione e monitoraggio della</u> <u>Regione</u>

ATTENZIONE: la base informativa per la programmazione degli interventi regionali è il SIWE: le strutture non presenti, non complete o non convalidate nella banca dati non potranno, quindi, essere prese in considerazione

- supportare le attività di vigilanza e controllo svolte dai Comuni
- semplificare la comunicazione rispetto agli adempimenti dei Soggetti Gestori
- adeguare alle nuove tecnologie i flussi informativi in essere tra Soggetti Gestori, Comuni, Province e Regione

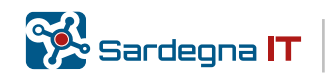

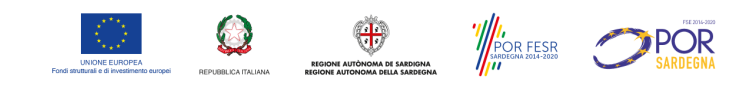

## La banca dati delle strutture sociali informatizzata – Tipologie

### A – COMUNITA' DI TIPO FAMILIARE E GRUPPI DI CONVIVENZA

- A.1 Casa famiglia
  - A.1.1 Casa famiglia per minori e giovani adulti
  - A.1.2 Casa famiglia per adulti
- A.2 Gruppi di convivenza
- A.3 Gruppi appartamento
- A.4 Comunità di pronta accoglienza
  - A.4.1 Comunità di pronta accoglienza per minori
  - A.4.2 Comunità di pronta accoglienza per adulti

### **B – STRUTTURE RESIDENZIALI A CARATTERE COMUNITARIO**

- B.1 Comunità di accoglienza per minori
- B.2 Comunità di sostegno a gestanti e/o madri con bambino
  - B.2.A Comunità di Sostegno e alloggi per donne vittime di violenza
- B.3 Comunità alloggio per anziani
- B.4 Residenze comunitarie diffuse per anziani
- B.5 Comunità residenziali per persone con disabilità e per il "Dopo di noi"
- B.6 Comunità per l'accoglienza di adulti sottoposti a misure restrittive della libertà personale

- **D STRUTTURE A CICLO DIURNO** 
  - D.1 Centri di aggregazione sociale
  - D.2 Centri socio-educativi diurni
  - D.3 Centri famiglia

#### **E – STRUTTURE PER LA PRIMA INFANZIA**

- E.1 Nido d'infanzia
- E.2 Micronido
- E.3 Nido e Micronido Aziendale
- E.4 Sezioni primavera e sezioni sperimentali
- E.5 Servizi educativi in contesto domiciliare
- E.6 Agrinidi
- E.7 Spazio bambini
- E.8 Ludoteca e centro per bambini e genitori

#### Inoltre SI AGGIUNGONO:

- **C STRUTTURE RESIDENZIALI INTEGRATE** 
  - C.1 Comunità integrate per anziani e adulti a bassa intensità sanitaria
  - C.2 Comunità integrate per persone con disabilità e per il "dopo di noi"
  - C.4 Comunità socio-educative integrate per minori

## <u>VEDERE Pagina portale tematico sardegnaewelfare.it per tutte le informazioni</u>

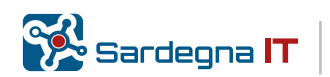

## **CRONISTORIA** intervento Strutture

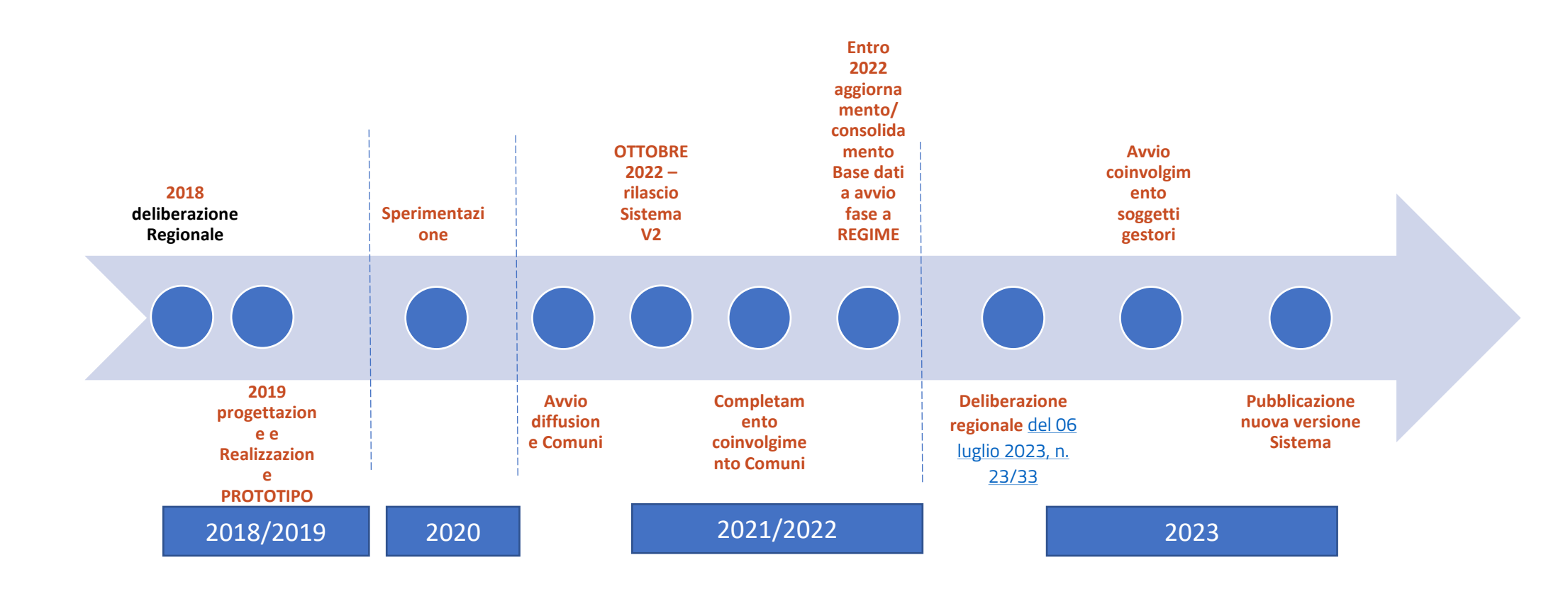

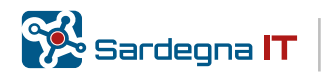

REGIONE AUTÓNOMA DE SARDIGNA REGIONE AUTÓNOMA DELA SARDEGN

POR FESR SARDEGINA 2014-2020

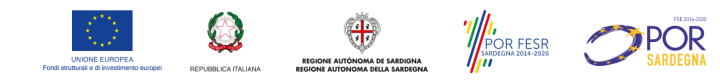

## Fasi attuative

- **Scopo finale**: consentire un agevole aggiornamento e monitoraggio continuo delle informazioni inerenti alle strutture del territorio
  - FASE1:
    - Rilascio modulo fase 1
    - Sperimentazione con dei comuni capofila (termine novembre 2020)
    - Rilevazione Feedback su sistema e piano di aggiornamento sistema
  - FASE2:
    - Consolidamento/ottimizzazione Modulo e aggiornamento funzionalità (nuova vers. Ottobre 2022)
    - Formazione ai comuni della Sardegna (completamento entro 2022)
  - FASE3:
    - Evoluzioni sistema
    - Diffusione utilizzo soggetti gestori

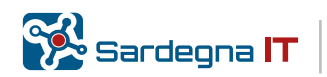

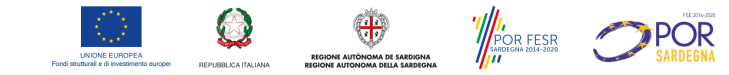

## SIWE-Strutture

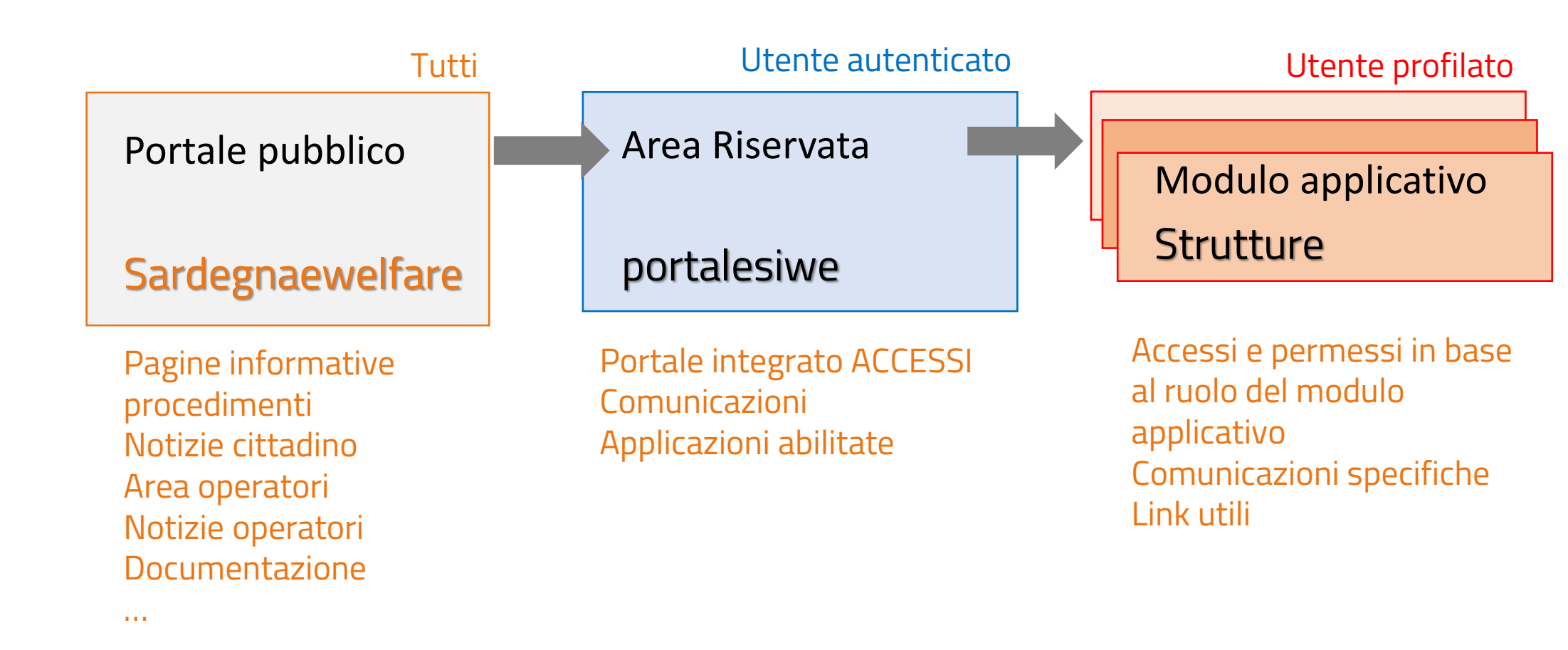

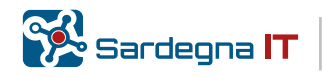

## ITER Abilitazione Soggetti Gestori

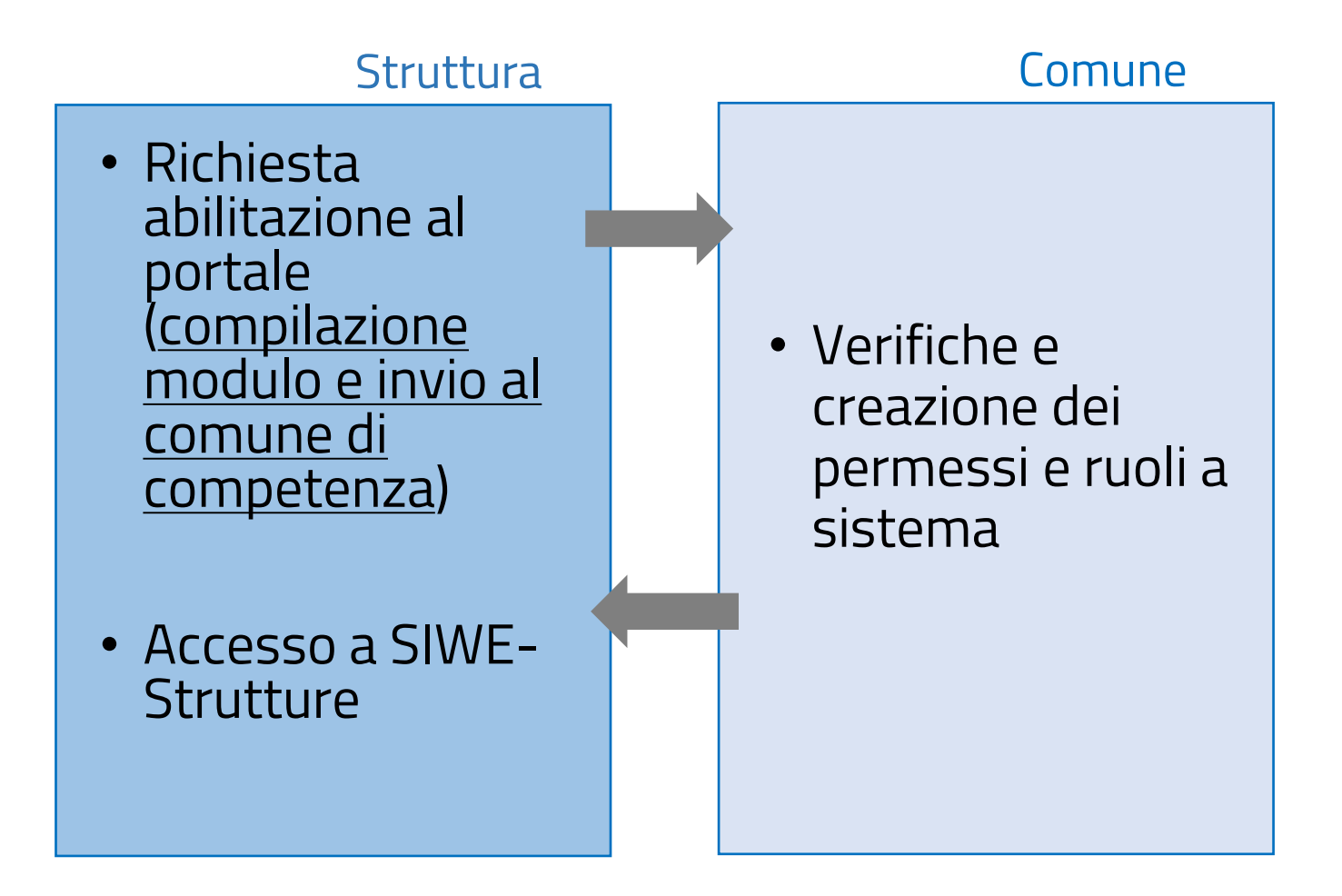

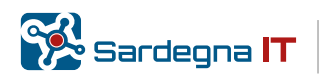

Q

POR FESR

**POR** 

## File censimento Utenze

|     | Censin                            | nento_utenze_ges      | tori_SIWE-Strutture_v01 | 1.00 ⑦ Nessuna etichetta - | $\cdot$ Salvato in questo PC $\sim$ | <u>م</u>        | Cerca             |             |              |                        |                |                                                                      |             |
|-----|-----------------------------------|-----------------------|-------------------------|----------------------------|-------------------------------------|-----------------|-------------------|-------------|--------------|------------------------|----------------|----------------------------------------------------------------------|-------------|
| Fi  | ile Home Inseriso                 | ci Layout di          | pagina Formule          | Dati Revisione             | Visualizza Automate                 | e Guida Power F | Pivot             |             |              |                        |                |                                                                      |             |
| ſ   | 😋 🔏 Taglia                        | Calibri               | ~ 11 ~ A^ A             | = =                        | ab Testo a capo                     | Generale        | ~                 |             |              | Excel Built            | i Normale      | Σ Sc                                                                 | mma automat |
| Inc | colla                             | 6 6 6                 |                         |                            |                                     | FET 0/ 000 (    | ⊨.0 .00 F         | ormattazion | e Formatta c | ome Neutrale           | Valore non v   | Inserisci Elimina Formato                                            | empimento ~ |
|     | <ul> <li>Copia formato</li> </ul> | <b>G</b> ( <u>3</u> ° |                         |                            | Unisci e allinea al centro          | ✓ Le ✓ 70 000   | .00 →0 c          | ondizionale | ∽ tabella    | ~                      | ·              | ~ ~ ~ <b>~ ~</b> ⊂a                                                  | incella ~   |
|     | Appunti 😼                         | Car                   | rattere                 | rsi Alli                   | neamento                            | Numeri          | r⊒                |             |              | Stili                  |                | Celle                                                                |             |
| Sah | vataggio automatico 💽             | ) 🗄 🎙 ' (             | ,                       |                            |                                     |                 |                   |             |              |                        |                |                                                                      |             |
| A   | 15                                |                       | -                       | : × ✓ fx                   |                                     |                 |                   |             |              |                        |                |                                                                      |             |
|     | А                                 | В                     | с                       | D                          | E                                   | F               | G                 | н           | I.           | J                      | К              | L                                                                    |             |
| 1   | DATI DEL                          | SOGGETTO GES          | TORE                    |                            | DATI DELLA STRUTTURA                |                 | DATI AN           | NAGRAFIC    | UTENTE       |                        | RECAPITI       | APPLICATIVO SIWE-STRUTT                                              | JRE         |
| 2   | Denominazione                     | Partita IVA           | Comune sede             | Denominazione              | Indirizzo                           | Comune          | Codice<br>fiscale | Nome        | Cognome      | Recapito<br>telefonico | e-mail         | Ruolo<br>(Operatore/Amministratore                                   | .) *        |
| 3   |                                   |                       | 100010                  |                            |                                     |                 |                   |             |              |                        |                | (operatore), and accord                                              |             |
| 4   |                                   |                       |                         |                            |                                     |                 |                   |             |              |                        |                |                                                                      |             |
| 5   |                                   |                       |                         |                            |                                     |                 |                   |             |              |                        |                |                                                                      |             |
| 7   |                                   |                       |                         |                            |                                     |                 |                   |             |              |                        |                |                                                                      |             |
| 8   |                                   |                       |                         |                            |                                     |                 |                   |             |              |                        |                |                                                                      |             |
| 9   |                                   |                       |                         |                            |                                     |                 |                   |             |              |                        |                |                                                                      |             |
| 10  |                                   |                       |                         |                            |                                     |                 |                   |             |              |                        |                |                                                                      |             |
| 11  |                                   |                       |                         |                            |                                     |                 |                   |             |              |                        |                |                                                                      |             |
| 13  |                                   |                       |                         |                            |                                     |                 |                   |             |              |                        |                |                                                                      |             |
| 14  |                                   |                       |                         |                            |                                     |                 |                   |             |              |                        |                |                                                                      |             |
| 15  |                                   |                       |                         |                            |                                     |                 |                   |             |              |                        |                |                                                                      | _           |
| 16  |                                   |                       |                         |                            |                                     |                 |                   |             |              |                        |                |                                                                      |             |
| 18  |                                   |                       |                         |                            |                                     |                 |                   |             |              |                        | Strut          | so di più operatori richiesti dalla<br>ture, il Comune configurerà   |             |
| 19  |                                   |                       |                         |                            |                                     |                 |                   |             |              |                        | un'ut<br>conse | enza di tipo Amministratore per<br>entire alla Struttura di proceden |             |
| 20  |                                   |                       |                         |                            |                                     |                 |                   |             |              |                        | in au          | tonomia all'abilitazione delle                                       |             |
| 21  |                                   |                       |                         |                            |                                     |                 |                   |             |              |                        | ulteri         | ori utenze                                                           |             |
| 22  |                                   |                       |                         |                            |                                     |                 |                   |             |              |                        |                |                                                                      | -           |
| 24  |                                   |                       |                         |                            |                                     |                 |                   |             |              |                        |                |                                                                      |             |
| 25  |                                   |                       |                         |                            |                                     |                 |                   |             |              |                        |                |                                                                      |             |
| 26  |                                   |                       |                         |                            |                                     |                 |                   |             |              |                        |                |                                                                      |             |
| 27  |                                   |                       |                         |                            |                                     |                 |                   |             |              |                        |                |                                                                      |             |
| 29  |                                   |                       |                         |                            |                                     |                 |                   |             |              |                        |                |                                                                      |             |
| 30  |                                   |                       |                         |                            |                                     |                 |                   |             |              |                        |                |                                                                      |             |
| 31  |                                   |                       |                         |                            |                                     |                 |                   |             |              |                        |                |                                                                      |             |
| 32  |                                   |                       |                         |                            |                                     |                 |                   |             |              |                        |                |                                                                      |             |
| 34  |                                   |                       |                         |                            |                                     |                 |                   |             |              |                        |                |                                                                      |             |
| 35  |                                   |                       |                         |                            |                                     |                 |                   |             |              |                        |                |                                                                      |             |

Il file è necessario al comune per la verifica e creazione delle utenze.

Il comune è tenuto ad abilitare almeno un operatore con profilo amministratore del soggetto gestore. Il comune può decidere le modalità di condivisione di queste informazioni

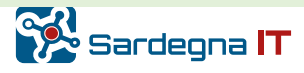

## **ITER Convalida Dati Struttura**

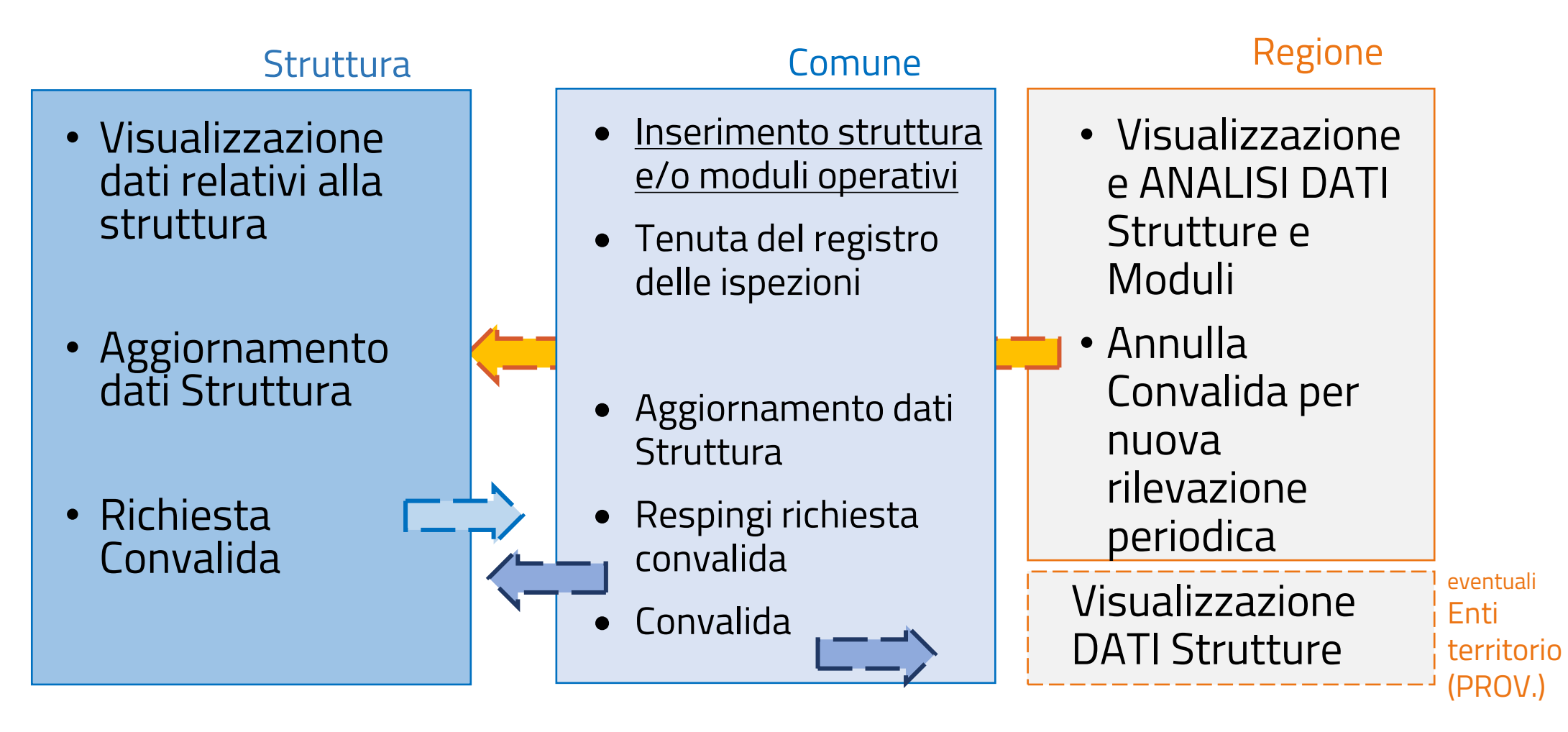

Le azioni del flusso di convalida saranno arricchite dalla possibilità di aggiungere commenti per favorire la comunicazione tra i soggetti coinvolti

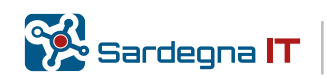

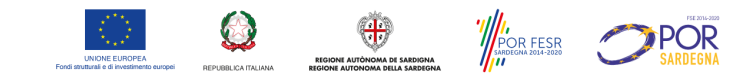

## Funzionalità del Modulo

| Struttura                                                                    | Comune                                                                                                    | RAS                                                                          | Sistema                           |
|------------------------------------------------------------------------------|----------------------------------------------------------------------------------------------------|------------------------------------------------------------------------------|-----------------------------------|
| creazione/aggiornamento utenti<br>Struttura (Amministratore)                 | creazione/aggiornamento utenti proprio<br>ente (Amministratore)                                                      | creazione/aggiornamento utenti<br>proprio ente (Amministratore)              | creazione/aggiornamento<br>utenti |
|                                                                              | creazione/aggiornamento operatori<br>struttura                                                                       |                                                                              |                                   |
| visualizzazione e <u>modifica</u> dati<br>struttura di competenza            | Inserimento/modifica e visualizzazione dati<br>strutture e moduli proprio comune                                     | visualizzazione informazioni tutte<br>le strutture della regione             |                                   |
|                                                                              | compilazione/modifica sezioni scheda<br>struttura di competenza dell'ente (ispezioni,<br>accreditamento provvisorio) |                                                                              |                                   |
| richiesta convalida dati<br>struttura                                        | richiesta convalida dati struttura *                                                                                 |                                                                              |                                   |
|                                                                              | respingi richiesta convalida                                                                                         |                                                                              |                                   |
|                                                                              | convalida (con difformità,<br>autocertificazione, verifica in loco)                                                  |                                                                              |                                   |
|                                                                              | annulla convalida                                                                                                    | annulla convalida                                                            |                                   |
| visualizzazione strutture e campi<br>aggiornati da ultima<br>visualizzazione | visualizzazione strutture e campi aggiornati<br>da ultima visualizzazione                                            | visualizzazione strutture e campi<br>aggiornati da ultima<br>visualizzazione |                                   |
|                                                                              |                                                                                                    |                                                                              | riassegnazione moduli             |
|                                                                              |                                                                                                    |                                                                              | versionamento                     |

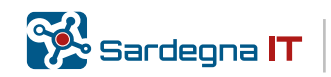

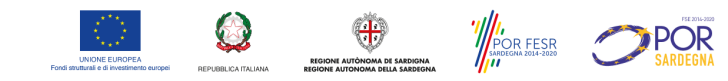

## Azioni e Stati

| Azioni a Sistema per la Struttura | Stato Trasmissione Scheda<br>Struttura | Tipologia di CONAVIDA |
|-----------------------------------|----------------------------------------|-----------------------|
| Lavora/Richiedi Convalida         | NON LAVORATA                           |                       |
| Lavora/Richiedi Convalida         | IN LAVORAZIONE                         | NON PRESENTE          |
|                                   | DA CONVALIDARE                         |                       |
|                                   |                                        | DIFFORMITÀ            |
| Lavora                            | CONVALIDATA                            | AUTOCERTIFICAZIONE    |
|                                   |                                        | VERIFICA IN LOCO      |

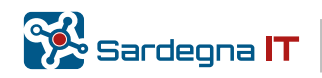

۲ POR FESR POR

Q ☆ Ⅲ Ď

## Modalità accesso (1)

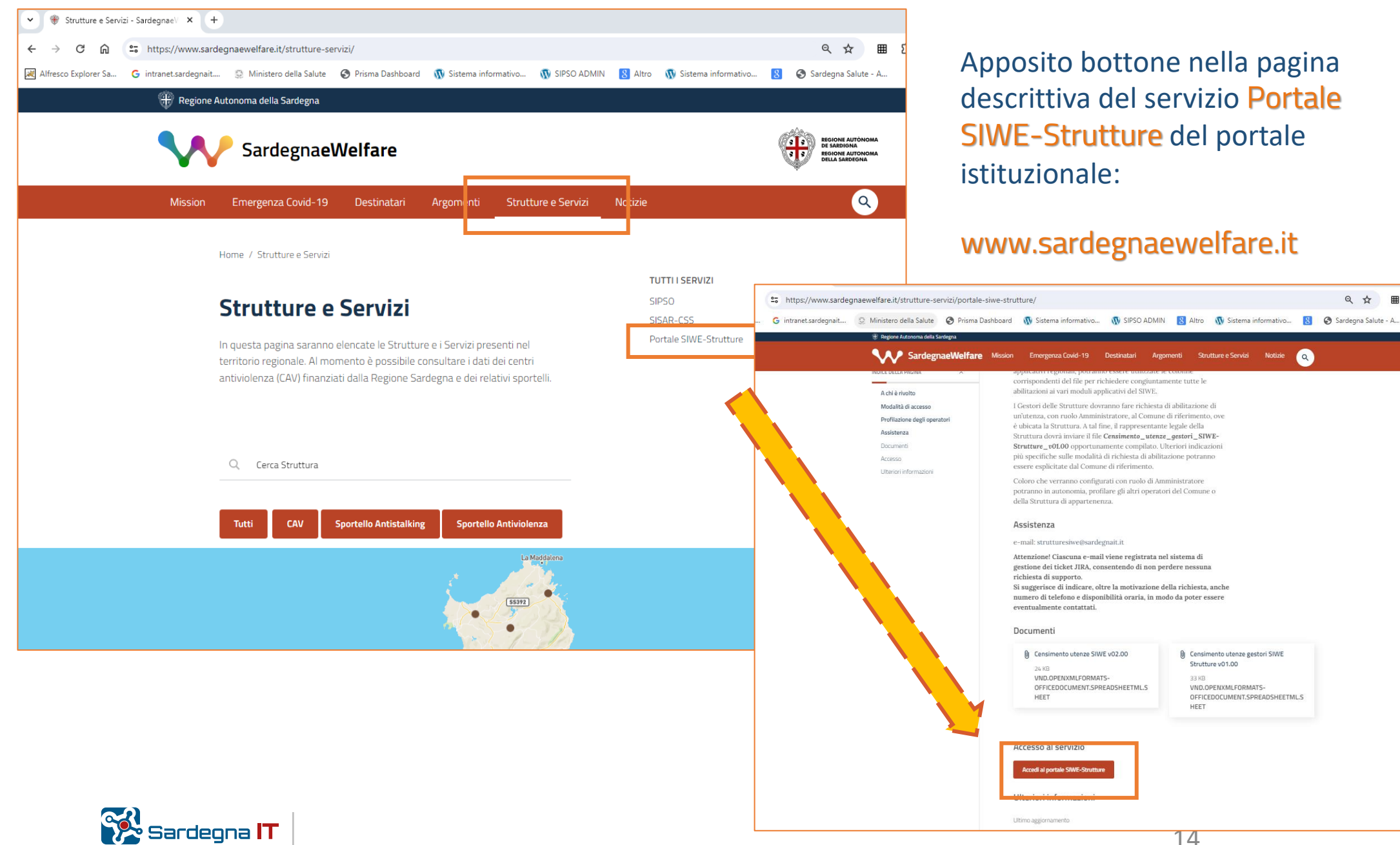

Argomenti

Strutture e Servizi

 Censimento utenze gestori SIWE Strutture v01.00

VND.OPENXMLFORMATS-

HEET

OFFICEDOCUMENT.SPREADSHEETML.S

(9)

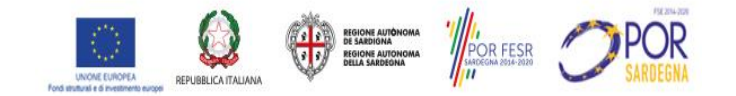

# Modalità accesso (2)

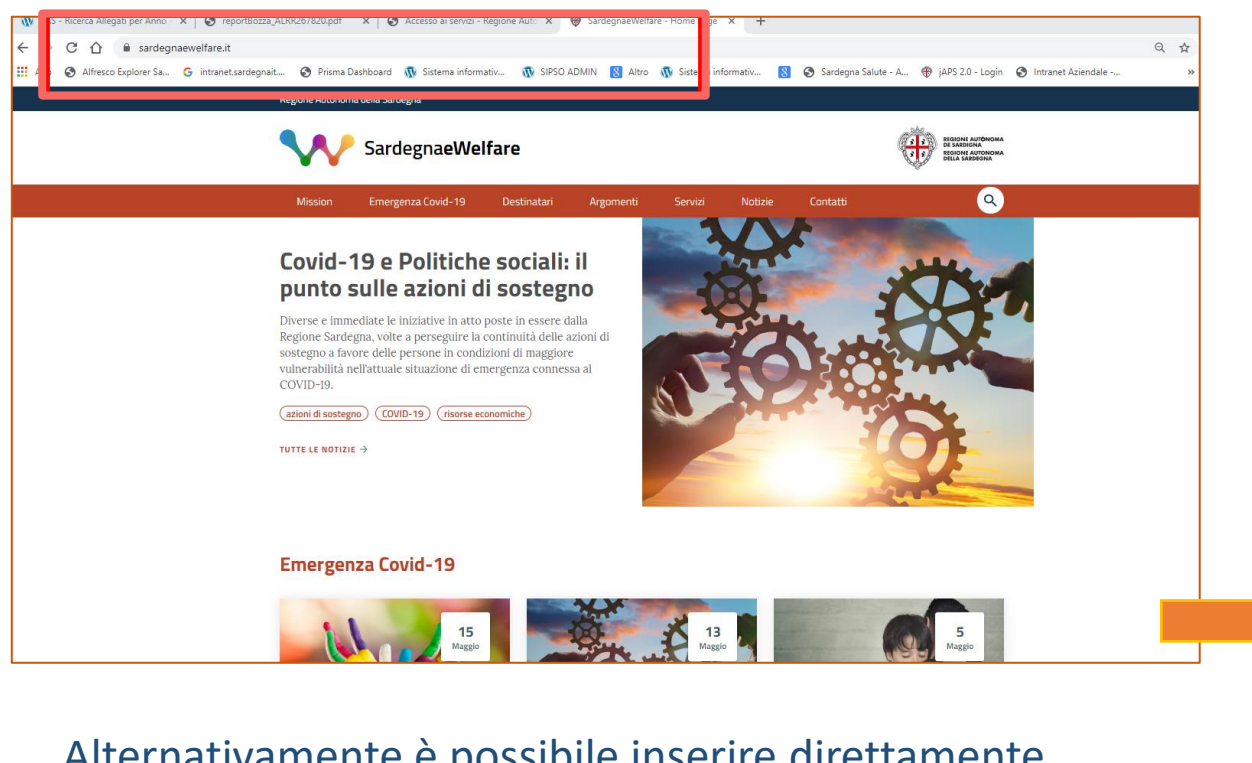

Alternativamente è possibile inserire direttamente nel browser l'indirizzo: https://servizi.sardegnaewelfare.it

Per autenticarsi, sarà possibile utilizzare la modalità di autenticazione preferita nel pannello Access Manager Regionale

| Accesso ai servizi                                                                                                    |                                                                                                    |
|----------------------------------------------------------------------------------------------------|----------------------------------------------------------------------------------------------------|
| Per accedere al servizio è richiesta l'aute                                                                                                    | enticazione                                                                                                    |
| L'autenticazione può essere effettuata secondo le modalità stabilite<br>utilizzo garantisce il riconoscimento sicuro e la tutela della privacy d<br>agli standard previsti a livello nazionale, <u>SPID e TS-CNS</u> rappresente<br>ai servizi online della PA. | per l'accesso ai servizi nollne della Pubblica Amministrazione il cui<br>ell'utente. Nell'ottica del processo di adeguamento alla normativa ed<br>ranno gli unici strumenti di autenticazione riconosciuti per l'accesso                                          |
| Si avvisano gli utenti che ad oggi <b>non sono utilizzabili le identità SP</b> i<br>da parte di AgiD la definizione delle relative Linee guida.                                                                                                    | ID rilasciate a persone giuridiche, rispetto alle quali è ancora in corso                                                                                                    |
| Autenticazione con SPID                                                                                                    | Autenticazione con CNS                                                                                                    |
| SPID è lo strumento che permette ai cittadini di accedere ai servizi<br>online delle Pubbliche Amministrazioni con un'unca identità<br>Digitale.<br>Sa bai niì un'identità <b>SPID naccene fiele:</b> accordi al canitrio con la                                | L'accesso ai servizi online della Pubblica Amministrazione può<br>essere effettuato tramite TS-CNS (Tessera Sanitaria e Carta<br>Nazionale dei Servizi), CNS o altre smart card a essa conformi<br>contenent un certificato digitale di autenticazione personale. |
| credenziali rilasciate dal tuo Gestore. In caso contrario puoi<br>richiederla ad uno dei Gestori di Identità Digitali(Identity Provider)<br>accreditati da AgID.                                                                                                | Il suo utilizzo garantisce il riconoscimento sicuro e la tutela della<br>privacy dell'utente.                                                                                                    |
| L'elenco completo dei servizi online regionali con accesso tramite<br>SPID ed i riferimenti del servizio di assistenza sono consultabili<br>sulla sezione dedicata del <u>sito istituzionale</u>                                                                | se possedi una sinari card valida accedi a servizio da qui. Per<br>richiederla e/o per informazioni sul suo utilizzo visita il sito della<br>Regione Sardegna dedicato alla TS-CNS.                                                                               |
| Entra con SPID                                                                                                    | Entra con CNS                                                                                                    |
| Maggiori informazioni su SPID                                                                                                    | Come si richiede la TS-CNS?                                                                                                    |
| Non hai SPID?                                                                                                    | Dove si attiva?                                                                                                    |
| Serve aiuto?                                                                                                    | Come si usa la TS-CNS?                                                                                                    |

### A BREVE si attiverà anche l'accesso con CIE

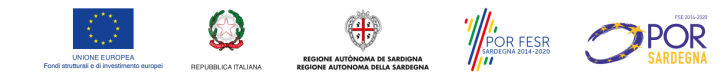

# **DEMO APPLICATIVO**

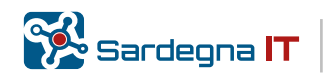

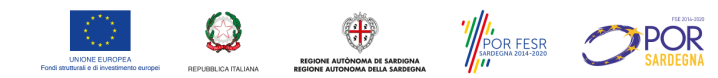

## PortaleSIWE- Strutture- Elenco Strutture/Elenco Moduli

| omunicazioni                                                                                                    |                                                                                                    |                                                                                                    |
|----------------------------------------------------------------------------------------------------|----------------------------------------------------------------------------------------------------|----------------------------------------------------------------------------------------------------|
| omunicazioni                                                                                                    |                                                                                                    |                                                                                                    |
| oplicazioni abilitato                                                                                                    |                                                                                                    |                                                                                                    |
|                                                                                                    |                                                                                                    |                                                                                                    |
| uolo                                                                                                    | Ente                                                                                                    | Azione                                                                                                    |
| mministratore Ente                                                                                                    | Quartu Sant'Elena                                                                                                    | <b>⊡</b> ª Accedi                                                                                                    |
| and a local second                                                                                                    |                                                                                                    |                                                                                                    |
| ortalesiwe                                                                                                    |                                                                                                    |                                                                                                    |
| uolo                                                                                                    | Ente                                                                                                    | Azione                                                                                                    |
| ortaleSIWE<br>wolo<br>mministratore Ente<br>☆ Home 및 Strutture 및 Moduli ≗                                                                                                    | Ente<br>Quartu Sant'Elena                                                                                                    | Azione                                                                                                    |
| ortaleSIWE<br>wolo<br>mministratore Ente<br>A Home 및 Strutture 및 Moduli<br>Benvenuto nell'applicative<br>ortale di accesso alle applicazioni dei Sistema Integrato Welfare dei | Ente<br>Quartu Sant'Elena                                                                                                    | Azione<br>Accedi<br>Amministratore Ente - Bosa *                                                                                                    |
| ortaleSIWe uolo mministratore Ente                                                                                                    | Ente<br>Quartu Sant'Elena<br>Back-Office - Autorizzazioni -<br>Destrutture del SIWE.<br>alla Sardegna<br>i Manualistica                                                                                                    | Azione<br>C Accedi<br>Amministratore Ente - Bosa *                                                                                                    |
| ortaleSIWE wolo mministratore Ente                                                                                                    | Ente<br>Quartu Sant'Elena<br>Quartu Sant'Elena<br>Back-Office - Autorizzazioni -<br>Cestrutture del SIWE.<br>Back-Office - Autorizzazioni -<br>Cliccando sul pulsante <i>Scarica II manuale</i><br><i>utente</i> sarà possibile visionare il manuale per<br>l'utilizzo dell'applicativo SIWE STRUTTURE. | Azione C Accedi Anninistratore Ente - Bosa * Anninistratore Ente - Bosa * |

|                                  |                   |          | 🏶 Home 📕 Strutture 📗 Modul                 | i 🝰 Back-Office 👻 🔑 Autorizzaz                      | ioni -                    | 2                    | nministratore Er | nte - Bosa 🔻       |                  |           |
|----------------------------------|-------------------|----------|--------------------------------------------|-----------------------------------------------------|---------------------------|----------------------|------------------|--------------------|------------------|-----------|
| Elenco Strutture                 |                   |          |                                            |                                                     |                           |                      |                  |                    |                  |           |
| <b>Q</b> , Filtri di rice        | rca 🕂 Inserisci S | truttura |                                            |                                                     |                           |                      |                  |                    | Export XLS       | Export PC |
| Azioni multiple<br>/isualizza 10 | o • elementi      |          |                                            |                                                     |                           |                      |                  |                    |                  |           |
| Id Struttura •                   | Convalida         | Comune   | Ragione Sociale                            | Denominazione Struttura                             | Via/Piazza sede Struttura | Nº Moduli Autorizzat | i Stato          | Stato Trasmissione | Ultima modifica  | Azion     |
| 1622                             | VERIFICA IN LOCO  | Bosa     | Coop. Progetto Sociale                     | 🗕 Comunità Integrata Dott. Mario Sanna              | Corso Garibaldi 1         | 1                    | ATTIVO           | CONVALIDATA        | 19-09-2023 13:54 | Opzioni - |
| 692                              | VERIFICA IN LOCO  | Bosa     | Coop. Progetto Sociale                     | – Comunità Alloggio Suor Chiara                     | Corso Garibaldi 1         | 1                    | ATTEVO           | CONVALIDATA        | 12-06-2023 12:04 | Opzioni • |
| 591                              | VERIFICA IN LOCO  | Bosa     | Cottolengo Piccola casa divina provvidenza | <ul> <li>Piccola casa divina provvidenza</li> </ul> |                           | 1                    | ATTEVO           | CONVALIDATA        | 22-09-2023 12:36 | Opzioni • |
| 590                              | VERIFICA IN LOCO  | Bosa     | COOP. SOC. "PROGETTO H"                    | Abitare Lavorando                                   |                           | 1                    | ATTEVO           | CONVALIDATA        | 22-09-2023 13:22 | Opzioni • |
| 158                              | NON PRESENTE      | Bosa     | COMUNE                                     |                                                     |                           | 1                    | NON ATTIVO       | NON LAVORATA       | 05-10-2022 16:06 | Opzioni • |
| 156                              | NON PRESENTE      | Bosa     | Progetto H                                 | -                                                   |                           | 1                    | ATTEVO           | NON LAVORATA       | 30-01-2023 10:56 | Opzioni • |
| /ista da 1 a 6                   | di 6 elementi     |          |                                            |                                                     |                           |                      |                  |                    | dente <b>1</b> S | uccessivo |
| ← Torna alla (                   | configurazione    |          |                                            |                                                     |                           |                      |                  |                    |                  |           |
|                                  |                   |          |                                            |                                                     |                           |                      |                  |                    |                  |           |
|                                  |                   |          |                                            |                                                     |                           |                      |                  |                    |                  | _         |
|                                  |                   |          |                                            |                                                     |                           |                      |                  |                    |                  |           |

|                                     |              |                                  | 🖶 Ho   | me 🛄 Strutture 📔                                             |                                                   | Amministratore Ente - Bosa 🔻                                                      |                                      |                                      |                       |                    |        |                       |                     |            |
|-------------------------------------|--------------|----------------------------------|--------|--------------------------------------------------------------|---------------------------------------------------|-----------------------------------------------------------------------------------|--------------------------------------|--------------------------------------|-----------------------|--------------------|--------|-----------------------|---------------------|------------|
| Moduli                              |              |                                  |        |                                                              |                                                   |                                                                                   |                                      |                                      |                       |                    |        |                       |                     |            |
| <b>Q</b> Filtri di ri<br>Visualizza | icerca +     | • Inserisci Struttur<br>elementi | a      |                                                              |                                                   |                                                                                   |                                      |                                      |                       |                    |        |                       | xport XLS           | Export PDF |
| Id<br>Struttura •                   | Id<br>Modulo | Convalida                        | Comune | Denominazione<br>Struttura                                   | Denominazione Modulo                              | Tipologia                                                                         | Capacità<br>ricettiva<br>autorizzata | Pronta<br>accoglienza<br>autorizzata | Nucleo<br>Autorizzato | Capacità<br>Nucleo | Stato  | Stato<br>Trasmissione | Ultima<br>modifica  | Azione     |
| 1622                                | 1186         | VERIFICA IN LOCO                 | Bosa   | <ul> <li>Comunità Integrata<br/>Dott. Mario Sanna</li> </ul> | MODULO_Comunità<br>Integrata Dott. Mario<br>Sanna | C.1 Comunità integrate per<br>anziani                                             | 16                                   |                                      |                       |                    | ATTINO | CORNALIDATA           | 19-09-2023<br>13:54 | Opzioni •  |
| 692                                 | 895          | VERIFICA IN LOCO                 | Bosa   | - Comunità Alloggio<br>Suor Chiara                           | MODULO_Comunità<br>Alloggio Suor Chiara           | B.3 Comunità alloggio per<br>anziani                                              | 8                                    |                                      |                       |                    | ATTIVO | CONVALIDATA           | 12-06-2023<br>12:04 | Opzioni •  |
| 591                                 | 332          | VERIFICA IN LOCO                 | Bosa   | <ul> <li>Piccola casa divina<br/>provvidenza</li> </ul>      | MODULO_Piccola casa<br>divina provvidenza         | C.1 Comunità integrate per<br>anziani                                             | 30                                   |                                      |                       |                    | ATTIVO | CORVALIDATA           | 22-09-2023<br>12:36 | Opzioni •  |
| 590                                 | 380          | VERIFICA IN LOCO                 | Bosa   | Abitare Lavorando                                            | MODULO_Abitare<br>Lavorando                       | B.5 Comunità residenziali<br>per persone con disabilità e<br>per il "Dopo di noi" | 10                                   |                                      |                       |                    | ATTEVO | CORVALIDATA           | 22-09-2023<br>13:22 | Opzioni •  |
| 158                                 | 100          | NON PRESENTE                     | Bosa   |                                                              | MODULO_                                           | D.1 Centri di aggregazione<br>sociale                                             |                                      |                                      |                       |                    |        | NON LAVORATA          | 05-10-2022<br>16:06 | Opzioni •  |
| 156                                 | 114          | NON PRESENTE                     | Bosa   | -                                                            | MODULO_                                           | B.5 Comunità residenziali<br>per persone con disabilità e<br>per il "Dopo di nol" | 10                                   |                                      |                       |                    | ATTEVO | NON LAVORATA          | 30-01-2023<br>10:56 | Opzioni *  |
| Vista da 1 a                        | a 6 di 6 e   | lementi                          |        |                                                              |                                                   |                                                                                   |                                      |                                      |                       |                    |        |                       | e <b>1</b> S        |            |

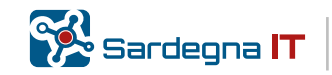

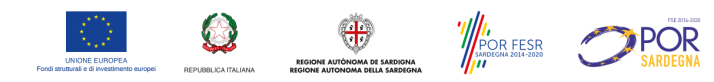

## Riepilogo funzionalità e sezioni comuni nella scheda Struttura

|                                     |   |                                                                        | on Br | inte - Bloca 🔎              |                                                  | Card riep          | oilogativa, sempre<br>che riporta i dati |
|-------------------------------------|---|------------------------------------------------------------------------|-------|-----------------------------|--------------------------------------------------|--------------------|------------------------------------------|
| Dettagli struttura                  |   |                                                                        |       |                             |                                                  | salienti d         | ella Struttura, dei                      |
|                                     |   |                                                                        |       |                             |                                                  | Moduli e           | e le azioni possibili                    |
| Sezioni Struttura                   |   | Anagrafica                                                             |       | Info Struttura              | 3                                                | sulla sch          | eda .                                    |
| Anagrafica                          |   | * = campi obbligatori al fini della convalida per una struttura attiva |       |                             |                                                  |                    |                                          |
| Direzione 🗕                         |   | Denominazione * (255 caratteri)                                        |       | Q - Bosa                    |                                                  |                    | i diananihili                            |
| Contatti Struttura 🕳                |   |                                                                        |       | Plus Ghila                  | rza-Bosa                                         | AZION              | <u>r disponibili</u>                     |
| Titolarità e Gestione 🗕             |   | Provincia * Comune *                                                   |       | Numero moduli autorizzati 1 |                                                  | per la St          | ruttura in base al                       |
| Registro delle ispezioni            |   | Oristano * Bosa *                                                      |       | Numero moduli attivi 1      |                                                  | suo stato          | o di trasmissione e                      |
| Allegati                            |   | CAP * (5 caratteri)                                                    |       |                             |                                                  | ruolo ope          | eratore ( ES. si può                     |
| Sezione Moduli                      |   |                                                                        |       | Info Stato Struttura        |                                                  | entrare i          | n <i>Modifica</i> per                    |
| Medule 114                          |   | Via/Piazza, N. * (255 caratteri)                                       |       | Stato Struttura             | vo                                               | aggiorna           | re i dati della                          |
|                                     |   |                                                                        |       | Stato convalida NON         | PRESENTE                                         | scheda             | procede alla                             |
| Anagrafica Modulo                   |   | Piano (255 caratteri)                                                  |       |                             |                                                  | Richies            | ta convalida                             |
|                                     |   |                                                                        |       | Dichiarazione di convalida  |                                                  | Annullar           | e una precedente                         |
| Estremi Catastali / Agibilita       |   | Proprietà dei locali                                                   |       | Richiedi Convalida          |                                                  | convalid           | a in caso di                             |
| Utena                               |   | 2                                                                      |       | Modifica                    |                                                  | voriozior          |                                          |
| Card sempre visibile                |   | Titolarità della Struttura                                             |       |                             |                                                  | variazion          | <u>II Su Siluilula</u>                   |
| relativa al <b>menù</b> di tutte le |   | •                                                                      |       | Data ultima convalida       |                                                  |                    | ala, prima di entrare                    |
| Sezioni Struttura e Moduli          |   | Gestione della struttura                                               |       | Data ultima modifica 18/11/ | 2023 18:22                                       | <u>in Ivioditi</u> | <u>ca, ecc.)</u>                         |
|                                     |   | •                                                                      |       | Stato Trasmissione          | ORAZIONE                                         |                    |                                          |
|                                     |   |                                                                        |       | Note Trasmissione scheda    |                                                  |                    |                                          |
|                                     | _ | ✓ Salva                                                                |       | Data ultima richiesta di    |                                                  |                    |                                          |
| Nella parte inferiore di            |   |                                                                        |       | Convalida                   |                                                  |                    |                                          |
| ciascuna sezione è                  |   |                                                                        | Г     | Info Moduli                 |                                                  | Info sull          | o <b>stato di</b>                        |
| disponibile la funzione di          |   | Nella parte centrale si visualizzeranno i campi,                       |       |                             |                                                  | trasmis            | sione e Note di                          |
| salvataggio                         |   | organizzati in card, della sezione selezionata nel                     |       | Identificativo Modulo 114   |                                                  | accomp             | oagnamento (es.                          |
|                                     |   | menù (Anagrafica, Anagrafica Modulo 1                                  |       | Denominazione Modulo MOD    | ulo_                                             | indicazio          | oni del comune su                        |
|                                     |   | Personale)                                                             |       | Stato ATTR                  | vo                                               | cosa va            | riare)                                   |
|                                     |   |                                                                        |       | Tipologia B.5 C             | comunità residenziali per persone con disabilità | e per il "Dopo     |                                          |

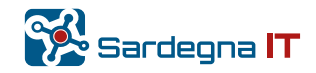

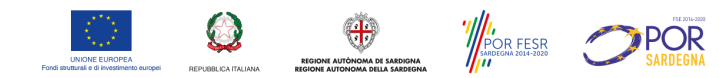

# Gerarchia Struttura-Moduli

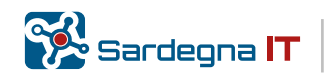

## Organizzazione Strutture e Moduli - 1

Dal momento che la Struttura può essere autorizzata per più tipologie di attività (**Moduli autorizzati**), il sistema è stato riorganizzato per ottimizzare la gestione delle informazioni definendo una gerarchia.

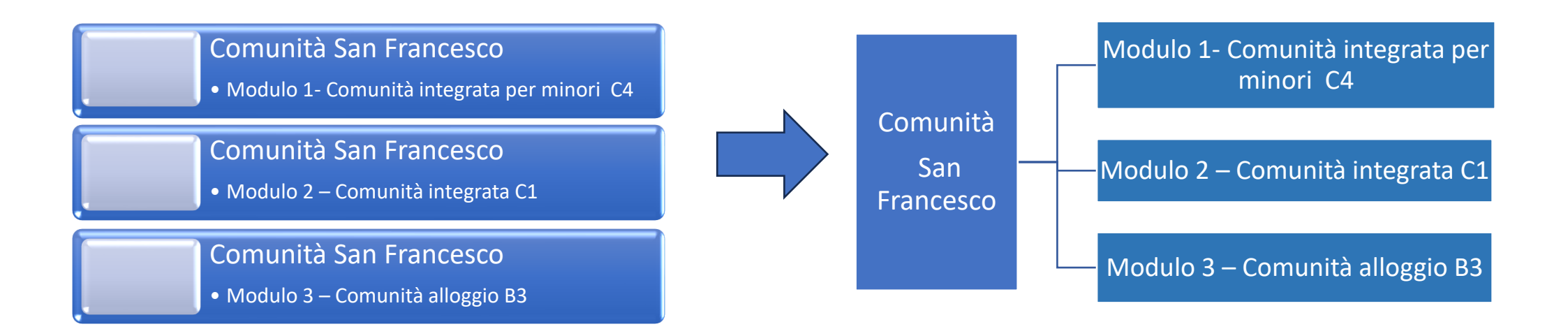

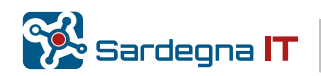

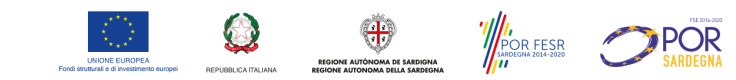

## Organizzazione Strutture e Moduli - 2

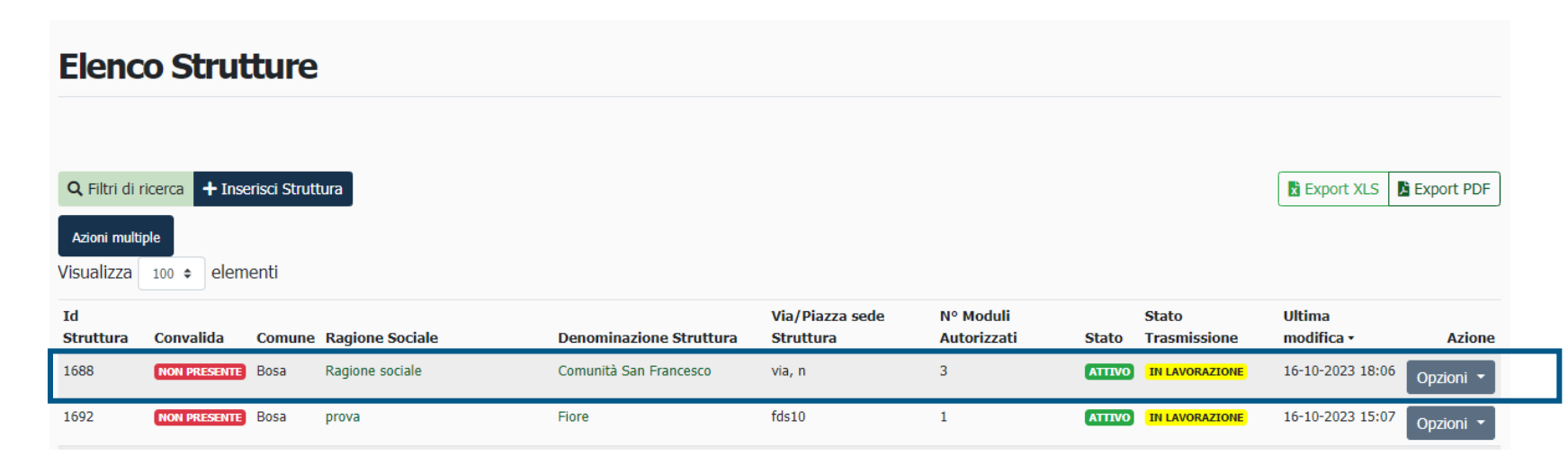

#### È stato reso disponibile nel menu 💄 Maria Teresa Carta 🛿 Moduli 🖀 Home 🛛 🖪 Strutture 🎿 Back-Office 👻 🔎 Autorizzazioni 🝷 l'accesso all'elenco di Amministratore Ente - Bosa tutti i Moduli in modo Moduli da effettuare più agevolmente delle Q Filtri di ricerca + Inserisci Struttura REXPORT XLS BEXPORT PDF ricerche per Tipologia Visualizza 100 elementi Attività Capacità Pronta Id Id Ultima Denominazione Denominazione ricettiva accoglienza Nucleo Capacità Stato modifica • Struttura Modulo Convalida Comune Struttura Modulo Tipologia autorizzata autorizzata Autorizzato Nucleo Stato Trasmissione Azione 1688 Comunità San Modulo 1 A.1.1 Casa famiglia per 15 10 16-10-2023 1361 NIE Bosa ATTIVO IN LAVORAZIONE Opzioni Francesco minori e giovani adulti 18:17 Comunità San Modulo 2 1688 1362 NON PRESENTE BOSA A.1 Casa famiglia 10 2 Si 2 IN LAVORAZIONE 16-10-2023 ATTIVO Opzioni 🔻 Francesco 18:17 1688 1371 Comunità San Modulo 3 D.2 Centri socio-educativi 16-10-2023 ESENTE Bosa ATTIVO IN LAVORAZIONE Opzioni Francesco diurni 18:17 1692 1370 NON PRESENTE BOSA Fiore modulo comunita fiore B.3 Comunità alloggio per 20 2 Si 2 ATTIVO IN LAVORAZIONE 16-10-2023

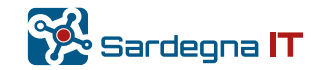

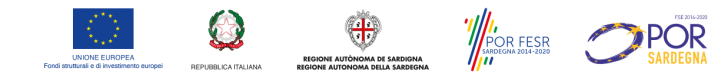

## Sezioni scheda struttura - 1

Le informazioni della struttura sono riportate nelle Sezioni Struttura della scheda, mentre le informazioni specifiche del modulo sono raccolte in sezioni distinte e replicate per ogni modulo modulo.

| Sezioni Struttura             | Anagrafica                                                             | Info Struttura           |
|-------------------------------|------------------------------------------------------------------------|--------------------------|
| Anagrafica                    | * = campi obbilgatori ai fini della convalida per una struttura attiva | Comunità Prova 25        |
| Direzione                     | Denominazione * (255 caratteri)                                        | 🗣 via milano - Bosa      |
| Contatti Struttura            | Comunità Prova 29082023_COPIA09102023                                  | Plus                     |
| Titolarità e Gestione         | Provincia * Comune *                                                   | Numero moduli autoriz    |
| Registro delle ispezioni      | Oristano * Bosa                                                        | + Numero moduli attivi   |
| Allegati                      | CAP * (5 caratteri)                                                    | Tafa State State         |
| Sezione Moduli                | 09125                                                                  | Into Stato Struc         |
| Modulo 1361                   | Via/Piazza, N. * (255 caratteri)                                       | Stato Struttura          |
| Anaratica Modulo              | via milano                                                             | Stato convalida          |
| Autorizzazioni                | Piano (255 caratteri)                                                  | Dichiarazione di convali |
| Accreditamento Provvisorio    |                                                                        |                          |
| Estremi Catastali / Agibilità | Proprietà dei locali                                                   | Richiedi Convalida       |
| Utenti                        | *                                                                      | Tipo Convalida           |
| Personale                     | Titolarità della Struttura                                             |                          |
| Modulo 1362                   | -                                                                      |                          |
| Anagrafica Modulo             | Gestione della struttura                                               |                          |
| Autorizzazioni                | Numara Maduli Autorimati                                               | Lavora                   |
| Estremi Catastali / Agibilità |                                                                        | Data ultima convalida    |
| Utenti                        | Z Note Annual Car                                                      | The star and the         |

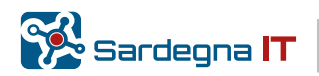

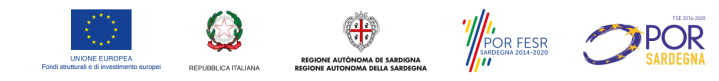

## Sezioni scheda struttura - 2

Per una corretta compilazione dei vari campi il sistema mostrerà a video delle note o dei messaggi bloccanti

| Anagrafica                                                             |                              |                                                                        |                            |                  | Detta  | igli struttura       |                                                                        |                          |                      |
|------------------------------------------------------------------------|------------------------------|------------------------------------------------------------------------|----------------------------|------------------|--------|----------------------|------------------------------------------------------------------------|--------------------------|----------------------|
| * = campi obbligatori ai fini della convalida per una struttura attiva |                              |                                                                        |                            | -                |        | 5                    |                                                                        |                          |                      |
| Denominazione * (255 caratteri)                                        |                              |                                                                        |                            |                  | Sezior | ni Struttura         | Titolarità e Gestione                                                  | Info Struttura           |                      |
| PROVA                                                                  |                              |                                                                        |                            |                  | Anag   | grafica              | * = campi obbligatori ai fini della convelida per una struttura attiva | PROVA                    |                      |
| Provincia * Comune *                                                   |                              |                                                                        |                            |                  | Direzi | zione                |                                                                        | • via parrocchia 31 - B  | 22                   |
| Oristano " Bosa                                                        | *                            |                                                                        |                            |                  | Conta  | atti Struttura       | Dati anagrafici Titolare                                               | Plus                     | Ghilarza-Bosa        |
| CAP * (5 caratteri)                                                    |                              |                                                                        |                            |                  | Titol  | larità e Gestione    | CF / Partita Iva * (16 caratteri)                                      | Numero moduli            | 1                    |
| 09029                                                                  |                              |                                                                        |                            |                  | Regis  | stro delle ispezioni | 00202690913                                                            | autorizzati              |                      |
| Via/Piazza, N. * (255 caratteri)                                       |                              |                                                                        |                            |                  | Allega | jati                 | Ragione Sociale / Denominazione *                                      | Numero moduli attivi     | 1                    |
| via parrocchia 34                                                      |                              |                                                                        |                            |                  | Sezior | ne Moduli            | COMUNE                                                                 | Info Stato<br>Struttura  |                      |
| Piano (255 caratteri)                                                  | Datta all ata da un          |                                                                        |                            |                  |        | lulo 100             | Forma Giuridica *                                                      |                          |                      |
|                                                                        | Dettagii struttura           |                                                                        |                            |                  |        |                      | spa                                                                    | Stato Struttura          | ATTIVO               |
| Proprietà dei locali                                                   |                              |                                                                        |                            |                  |        |                      | Via / Piazza, N. *                                                     | Stato convalida          | NON PRESENTE         |
| comune ~                                                               |                              |                                                                        |                            |                  |        |                      | prova                                                                  | Dichiarazione di         |                      |
| Titolarità della Struttura                                             | Sezioni Struttura            | Anagrafica modulo                                                      | Into Struttura             |                  |        |                      | CAP * (5 caratteri)                                                    | convalica                |                      |
| privata ~                                                              | Anagrafica                   | * = campi obbligatori ai fini della convalida per una struttura attiva | PROVA                      |                  |        |                      | 08013                                                                  | Richiedi Conveilda       |                      |
| Gestione della struttura                                               | Direzione                    | ID modulo                                                              | 🛛 via parrocchia 34 - Bosa | i                |        |                      | Provincia * Comune *                                                   | Data ultima convalida    | 31/08/2023 09:51     |
| gestio da alco ence soggetto                                           | Contatti Struttura           | 100                                                                    | Dive                       | Ghilarza-Rosa    |        |                      | Uristano V Bosa V                                                      | Data ultima modifica     | 10/10/2023 10:27     |
|                                                                        |                              | 100                                                                    | Plus                       | Offilar2a-D05a   |        |                      |                                                                        | Stato Trasmissione       | IN LAVORAZIONE       |
| ^<br>Note Anagrafica                                                   | Titolarità e Gestione        | Denominazione * (255 caratteri)                                        | Numero moduli              | 1                |        |                      | Rappresentante legale Titolare                                         | Note Trasmissione        |                      |
|                                                                        | Registro delle ispezioni     | MODULO_1                                                               | autorizzati                |                  |        |                      | Contra Consta R (12 monta)                                             | scheda                   |                      |
|                                                                        | Allegati                     |                                                                        | Numero moduli attivi       | 1                |        |                      | NGTDFT34R22E299K                                                       | Data ultima richiesta di | 12/09/2023 08:58     |
|                                                                        |                              | Tipologia modulo struttura *                                           |                            |                  |        |                      | Nome * (255 caratteri)                                                 | Tofo Maduli              |                      |
|                                                                        | Sezione Moduli               | D.1 Centri di aggregazione sociale *                                   | Info Stato<br>Struttura    |                  |        |                      | Nome                                                                   | Into Pioduli             |                      |
|                                                                        | Modulo 100                   | Stato *                                                                |                            |                  |        |                      | Cognome * (255 caratteri)                                              | Identificativo Modulo    | 100                  |
|                                                                        | FIGURIO 100                  | Attivo *                                                               | Stato Struttura            | ATTIVO           |        |                      | Congnome                                                               | Denominazione Modulo     | MODULO_1             |
|                                                                        | Anagrafica Modulo            | Note Modulo                                                            |                            |                  |        |                      | Talefono * (16 caratteri)                                              | Stato                    | ATTIVO               |
|                                                                        | Autorizzazioni               |                                                                        | Stato convalida            | NON PRESENTE     |        |                      | 0785368015                                                             | Tipologia                | D.1 Centri di        |
|                                                                        | Estremi Catastali / Agibilit | à                                                                      | Dichiarazione di           |                  |        |                      | Email * (100 caratteri)                                                |                          | aggregazione sociale |
|                                                                        | Utanti                       |                                                                        | convalida                  |                  |        |                      | mailrappleg@mail.itx                                                   |                          |                      |
|                                                                        | Otenu                        |                                                                        |                            |                  |        |                      | PEC * (100 caratteri)                                                  |                          |                      |
|                                                                        | Personale                    |                                                                        | Richiedi Convalida         |                  |        |                      | mailrappleg@permail.itx                                                |                          |                      |
|                                                                        |                              |                                                                        | Data ultima convalida      | 31/08/2023 09:51 |        |                      |                                                                        |                          |                      |
|                                                                        |                              | ✓ Salva                                                                |                            | 51,00,2025 05151 |        |                      | □ Soggetto gestore diverso dal Titolare                                |                          |                      |
|                                                                        |                              |                                                                        | Data ultima modifica       | 10/10/2023 10:27 |        |                      | Note Titolarità                                                        |                          | •                    |
|                                                                        |                              |                                                                        | Stato Trasmissione         | IN LAVORAZIONE   |        |                      |                                                                        |                          |                      |
|                                                                        |                              |                                                                        | Note Trasmissione          |                  |        |                      |                                                                        |                          |                      |
|                                                                        |                              |                                                                        | scheda                     |                  |        |                      | <b>SardegnaeWelfare</b>                                                | 2                        |                      |
|                                                                        |                              |                                                                        | Data ultima richiesta di   | 12/09/2023 08:58 |        |                      |                                                                        | -                        |                      |

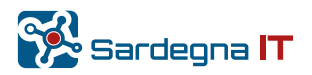

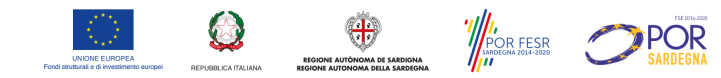

# Punti di attenzione sulla compilazione

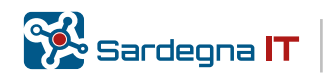

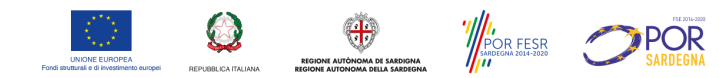

# Titolo abilitativo

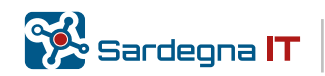

Inserimento non aggiornato del titolo abilitativo, autorizzazione al funzionamento, secondo le vigenti disposizioni (DGR. n. 53/7 del 29/10/2018 e DGR 10/37 del 16/03/2023)

| Tipo titolo abilitativo                  |     |
|------------------------------------------|-----|
| Numero titolo abilitativo                |     |
|                                          | ] ( |
| Codice univoco SUAPE                     |     |
|                                          | ]   |
| Data titolo abilitativo / Codice univoco | _   |
| SUAPE                                    |     |
| gg/mm/aaaa 🛱                             |     |

Caso d'uso - 1:

*Il titolo abilitativo inserito non è il più recente rilasciato alla Struttura:* 

Aggiornare i campi relativi con le informazioni

del titolo più recente

## Caso d'uso – 2:

## La struttura non è stata ancora autorizzata/abilitata secondo le norme aggiornate:

- i. Le strutture devono provvedere, il prima possibile, a nuova richiesta di autorizzazione secondo le norme vigenti. (Eventualmente si può darne evidenza nel campo note)
- ii. Acquisite le nuove abilitazioni, si effettuerà l'aggiornamento a sistema indicando il nuovo titolo.

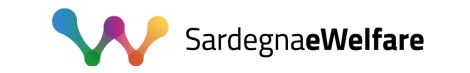

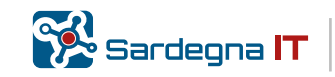

POR FESR

**POR** 

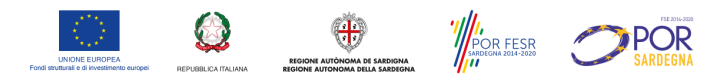

Corretta compilazione titolo abilitativo - Data Titolo Abilitativo

# Sulla base delle **DGR n. 53/7 del 29/10/2018 e DGR 10/37 del 16/03/2023** ci si attendono dei titoli autorizzativi con <u>data almeno successiva al</u> <u>29.10.2018</u>.

Le nuove linee guida a cui fare riferimento e che dovranno poi essere rispettate per tutte le nuove autorizzazioni sono quelle del 16/03/2023, ma la priorità riguarda la regolarizzazione delle strutture con autorizzazioni precedenti al 29.10.2018, in particolare quelle per minori.

![](_page_26_Picture_4.jpeg)

![](_page_26_Picture_5.jpeg)

![](_page_27_Picture_0.jpeg)

## Corretta compilazione titolo abilitativo – Tipologia/Codice Titolo Abilitativo

Nel menu a tendina del campo: *Tipologia di titolo abilitativo* ci sono anche vecchie tipologie, in virtù del fatto che tutti i titoli devono essere i più recenti, ci si attende di trovare invece solo:

- <u>Autorizzazioni del SUAPE</u> (principalmente SUAP/SUAPE, eventualmente Abilitazione a zero giorni o Abilitazione a 30 giorni SUAPE)
- Autorizzazioni Comunali. <u>Solo se la struttura è gestita direttamente dal</u> <u>Comune.</u> Infatti, in questo caso, la pratica di autorizzazione non passa per il SUAPE

![](_page_27_Picture_5.jpeg)

![](_page_28_Picture_0.jpeg)

## Tabella Tipo di Titolo previsto

| Gestione STRUTTURA | Tipo di titolo abilitativo<br>previsto                                                             | Numero titolo<br>abilitativo | Codice univoco suape | Data<br>titolo abilitativo /<br>Codice univoco<br>SUAPE |
|--------------------|----------------------------------------------------------------------------------------------------|------------------------------|----------------------|---------------------------------------------------------|
| Comunale           | Comunale                                                                                           | X                            |                      | X                                                       |
| Privata            | SUAP/SUAPE,<br>eventualmente<br>Abilitazione a zero giorni,<br>o Abilitazione a 30 giorni<br>SUAPE |                              | X                    | X                                                       |

N. B. I campi: Numero Titolo abilitativo e Codice univoco suape sono tra loro mutuamente esclusivi

![](_page_28_Picture_4.jpeg)

![](_page_29_Picture_0.jpeg)

## Autorizzazione SUAPE–Campi Attesi

Compilazione attesa dei campi in caso si selezioni nella Tipologia Titolo una tra quelle previste per il suape:

- Codice univoco suape: Codice Pratica nel suape il cui formato dovrebbe essere:
  - <u>Sino al 2019</u>:

N. Progressivo a livello di singolo sportello SUAP (qualche pratica residua potrebbe averlo anche dopo il 2019)

<u>Dal 2019 il formato è stato modificato e può essere</u>:

PIVA-DataOra.Num progressivo regionale oppure
CF-DataOra.Num progressivo regionale

• Data Codice univoco suape: Data INVIO della pratica suape

![](_page_29_Picture_9.jpeg)

![](_page_30_Picture_0.jpeg)

# 3 - Esempio Pratica SUAPE

| Sardegnalmpresa               |                               |                        |                        |                    |                 |                               |           |
|-------------------------------|-------------------------------|------------------------|------------------------|--------------------|-----------------|-------------------------------|-----------|
| Scrivania Fascicoli           | Scadenzario                   | Quesiti                | Forum                  | Report             | Notizie 🔟       | Normativa                     |           |
| ettaglio pratica 🛛            | 03604595926-04052023-1        | 228.616572             | in stato <b>In v</b> e | erifica formale    |                 |                               |           |
| PRATICA & GESTIONE            |                               | S DOCUMENTI            | 🖾 CDS 📲                | ENDO 률 INV         | II-INTEGRAZIONI |                               |           |
| 🖞 Dati generali               |                               |                        |                        |                    |                 |                               |           |
| Sportello                     |                               |                        | Respons                | abile procediment  | 0               |                               | Operatore |
| Bacino Suap Quartu Sant'Elena |                               |                        | Responsabile           |                    |                 |                               | OPERATORE |
| Protocollo                    | rotocollo                     |                        | Data protocollazione   |                    |                 | Ufficio                       |           |
| 39006                         | 9006                          |                        | 19/05/2023             |                    |                 | Suap Comune Quartu Sant'Elena |           |
| Oggetto                       |                               |                        |                        |                    | Data Ir         | ivio                          |           |
| Aggiornamento struttura       | alle disposizioni di cui alla | a Delibera G.R. 53/7 ( | del 29/10/2018         | 8 e Delibera 10/37 | del 18/0        | 5/2023                        |           |
| 10100 4040                    |                               |                        |                        |                    | _               |                               |           |
|                               |                               |                        |                        |                    | 4               |                               |           |
|                               |                               | Iter attivo            |                        | Stato              |                 |                               |           |
| Iter consigliato              |                               |                        |                        |                    |                 |                               |           |

![](_page_30_Picture_3.jpeg)

![](_page_31_Picture_0.jpeg)

## CASO particolare Tipologia Modulo: B.3 Comunità Alloggio

|                               |                                                                        | Se l'B3 è abilitata anche per                                          | un Nucleo di comunità integrata (l'opzione                                               |
|-------------------------------|------------------------------------------------------------------------|------------------------------------------------------------------------|------------------------------------------------------------------------------------------|
| Sezioni Struttura             | Anagrafica modulo                                                      | Nu                                                                     | ucleo spuntata),                                                                         |
| Anagrafica                    | * = campi obbligatori ai fini della convalida per una struttura attiva | nella <u>sezione Utenti</u> verranno                                   | abilitati i campi di: capacità ricettiva nucleo,                                         |
| Direzione                     | ID modulo                                                              | per tracciare i posti autorizzati                                      | i, e conseguentemente, il campo per gli ospiti<br>da della rilovazioni pariodicho utanti |
| Contatti Struttura            | 40                                                                     | Thei Hucleo, Helia scher                                               |                                                                                          |
| Titolarità e Gestione         | Denominazione * (255 caratteri)                                        | Utenti                                                                 | Dilauraiana nariadian utanti a aasti                                                     |
| Registro delle ispezioni      | MODULO_Comunità Allogoian , a Dell'Anziano Melania :                   | Capacità ricettiva                                                     | Rilevazione periodica utenti e costi                                                     |
| Allegati                      | Tipologia modulo strukera *                                            | * = campi obbligatori ai fini della con alida per una struttura attiva | <ul> <li>Campi oboligatori ai ilin cena convanta per una scruttura attiva</li> </ul>     |
| Coniene Maduli                | B.3 Comunità alloggio per anziani                                      | Capacità ricettiva autorizzata *                                       | Data rilevazione *                                                                       |
| Sezione Moduli                | Nucleo di comunità integrata Autorizzato (par. b3 All.                 | Pronta accoglienza autorizzata *                                       | gg/mm/aaaa 🗖                                                                             |
| Modulo 40                     | DGR n.53/7 del 29.10.2018)                                             |                                                                        | Numero utenti in carico *                                                                |
| Anagrafica Modulo             | *                                                                      | Capacità ricettiva nucleo di comunità integrata *                      |                                                                                          |
| Autorizzazioni                | Note Modulo                                                            |                                                                        | Di cui numero utenti nucleo                                                              |
| Estremi Catastali / Agibilità |                                                                        |                                                                        | autorizzato *                                                                            |
| Utenti                        |                                                                        |                                                                        |                                                                                          |
| Personale                     |                                                                        |                                                                        | Numero utenti pronta accoglienza *                                                       |
|                               |                                                                        |                                                                        |                                                                                          |
|                               |                                                                        |                                                                        |                                                                                          |
|                               | ✓ Salva                                                                |                                                                        | Numero utenti in lista di attesa *                                                       |
|                               |                                                                        |                                                                        |                                                                                          |
| uando la <b>Tinologia m</b> e | odulo struttura B 3 (Comunità                                          |                                                                        | Numero nuovi ingressi dal 1 gennaio                                                      |
| lloggio) il sistema abil      | ita l'opzione di presenza di un Nucleo                                 |                                                                        | *                                                                                        |
| utorizzato di tipo comu       | nità integrata                                                         |                                                                        |                                                                                          |
|                               | -                                                                      |                                                                        | Numero uscite dal 1 gennaio *                                                            |
|                               |                                                                        |                                                                        |                                                                                          |
|                               |                                                                        |                                                                        | Note                                                                                     |
|                               |                                                                        |                                                                        |                                                                                          |
| 📭 Sardeona 📘                  |                                                                        |                                                                        |                                                                                          |

![](_page_32_Picture_0.jpeg)

## CASO particolare Tipologia Modulo: D2 (Centri socio-educativi diurni)

## ISTRUZIONI per la compilazione cat D2 (Anagrafica Modulo).

È necessario quando si seleziona la tipologia del modulo inserire nelle Note anche chi sono i destinatari del centro:

- Minori
- Anziani
- O anche che il centro, nel rispetto di specifici turni dedicati, eroga il servizio per più categorie

| Tipologia modulo struttura *      |    |
|-----------------------------------|----|
| D.2 Centri socio-educativi diurni | r  |
| Stato *                           |    |
| Attivo                            |    |
| Note Modulo                       |    |
| DESTINATARI: MINORI               |    |
|                                   |    |
|                                   | // |
| 481 caratteri rimanenti           |    |
|                                   | _  |

![](_page_32_Picture_8.jpeg)

![](_page_33_Picture_0.jpeg)

# DATI DINAMICI DA aggiornare PERIODICAMENTE Personale e Utenti Moduli strutture

![](_page_33_Picture_2.jpeg)

![](_page_34_Picture_0.jpeg)

## Completamento/Aggiornamento dati Rilevazione del Personale

L'inserimento/aggiornamento dei dati relativi al personale impiegato nelle strutture deve essere completato nella Sezione **Personale di** *ciascun Modulo* 

| Dettagli struttura            |                                           |                                                                        |           |             |                                          |
|-------------------------------|-------------------------------------------|------------------------------------------------------------------------|-----------|-------------|------------------------------------------|
| Sezioni Struttura             | Anagrafica                                |                                                                        |           |             | Info Struttura                           |
| Anagrafica                    | * = campi obbligatori al fini de          | * = campi obbligatori al fini della convolida per una struttura attiva |           |             |                                          |
| Direzione                     | Denominazione * (255 o                    | caratteri)                                                             |           |             | Via milano - Bosa                        |
| Contatti Struttura            | Comunità Prova 2908                       | 2023_COPIA09102023                                                     |           |             | Plus                                     |
| Titolarità e Gestione         | Provincia *                               |                                                                        | Comune *  |             | Numero moduli autorizzati                |
| Registro delle ispezioni      | Oristano                                  |                                                                        | * Bosa    |             | <ul> <li>Numero moduli attivi</li> </ul> |
| Allegati                      | CAP * (5 caratteri)                       |                                                                        |           |             | Info Stato Struttura                     |
| Sezione Moduli                | 09125                                     |                                                                        |           |             |                                          |
| Modulo 1361                   | Via/Piazza, N. * (255 ca                  | aratteri)                                                              |           |             | Stato Struttura                          |
| Anagrafica Modulo             | via milano                                |                                                                        |           |             | Stato convalida                          |
| Autorizzazioni                | Piano (255 caratteri)                     |                                                                        |           |             | Dichiarazione di convalida               |
| Accreditamento Provvisorio    |                                           |                                                                        |           |             | Dichiedi Conuclida                       |
| Estremi Catastali / Agibilità | Proprietà dei locali                      |                                                                        |           |             |                                          |
| 1 la set                      |                                           | *                                                                      |           |             | Tipo Convalida                           |
| Personale                     | Titolarità della Struttura                | 3                                                                      |           |             |                                          |
| Modulo 1362                   |                                           |                                                                        | *         |             |                                          |
| Anagrafica Modulo             | Gestione della struttura                  |                                                                        |           |             |                                          |
| Autorizzazioni                |                                           |                                                                        |           |             |                                          |
| Estremi Catastali / Agibilità |                                           |                                                                        |           |             | ✓ Salva                                  |
| Utenti                        |                                           |                                                                        |           |             |                                          |
| Personale                     | Elenco Personale<br>+ Inserisci Personale | e *                                                                    |           |             | Export XLS                               |
|                               | # Cognome                                 | Nome                                                                   | Qualifica | In Servizio | Azioni                                   |
|                               |                                           |                                                                        |           |             |                                          |

![](_page_34_Picture_4.jpeg)

## Scheda dati Personale Modulo-Struttura – alcuni casi particolari

Su alcuni campi come il codice fiscale, email, PEC il sistema verifica la correttezza formale del dato inserito

La **Tipologia di contratto** determina il controllo di alcuni campi successivi (es. *Personale religioso, Consulente* disabilita l'obbligo sul campo *Data fine contratto*)

### N. B.

In caso di un **operatore** che coincide con il <u>Titolare della</u> <u>Struttura</u> valorizzare con *Contratto a tempo indeterminato-tempo pieno* e inserire nelle note che si tratta del titolare

In caso di tipologie (esempio *«consulente» o « titolare »*) in cui la *Data di inizio* non è nota o non definibile inserire data iniziale della consulenza o 01.01 dell'anno in corso

In caso di Operatore che viene impiegato in più moduli della stessa struttura indicare SI

![](_page_35_Picture_7.jpeg)

| 😤 Home 👖 Strutture 📲 Moduli 🝰 Back-Of                                                                              | fice 🔹 🤌 Autorizzazioni 🝷                                                         | Amministratore Ente - Bosa 🔹                                                    |
|----------------------------------------------------------------------------------------------------|-----------------------------------------------------------------------------------|---------------------------------------------------------------------------------|
| campi obbligatori ai fini della convalida per una struttura attiva                                                 |                                                                                   |                                                                                 |
| ati Anagrafici                                                                                                    | Contatti                                                                          |                                                                                 |
| lome * (255 caratteri)                                                                                             | Telefono (255 caratteri)                                                          |                                                                                 |
| ognome * (255 caratteri)                                                                                           | Email (255 caratteri)                                                             |                                                                                 |
| odice fiscale * (16 caratteri)                                                                                     | PEC (255 caratteri)                                                               |                                                                                 |
| Pati contrattuali                                                                                                  | Dati qualificanti                                                                 |                                                                                 |
| ipologia contratto *                                                                                               | Qualifica *                                                                       | ~                                                                               |
| nte che si fa carico della retribuzione (255 caratteri)                                                            | Altra qualifica (255 caratteri)                                                   |                                                                                 |
| Pre settimanali su orario di lavoro *                                                                              | Titolo istruzione abilitativo o esperienza abilitante (25                         | 5 caratteri)                                                                    |
| ata inizio contratto *                                                                                             | <ul> <li>Figura genitoriale</li> <li>Presa visione informativa Privacy</li> </ul> | Maschera per<br>'inserimento/modifica dei                                       |
| campo Data fine contratto può non essere valorizzato se tipologia contratto indeterminato<br>vata fine contratto * | Note Personale (500 caratteri)                                                    | dati relativi al singolo<br>ndividuo che opera nella<br>struttura. I campi sono |
| gg/mm/aaaa                                                                                                    | i                                                                                 | aggregati per tipologia di<br>nformazione raccolta                              |
| Salva Reset                                                                                                    |                                                                                   | 1                                                                               |

POR FESR SARDEGNA 2014-2020 **POR** 

![](_page_36_Picture_0.jpeg)

# Aggiornamento dati sezione Modulo: Utenti

### Capacità ricettiva autorizzata \* Pronta accoglienza autorizzata \*

Devono essere obbligatoriamente compilati per la convalida Struttura tranne nei casi in cui la tipologia del Modulo è uno tra i seguenti:

D.1 Centri di aggregazione sociale D.3 Centri famiglia E.6 Agrinidi E.8 Ludoteca e centro per bambini e genitori

Altro Caso: compilazione Nuclei

### **Rette**\*

Deve essere obbligatoriamente inserita alme PARTICOLARE es. centri di aggregazione inse costo standard medio per persona)

Dati DINAMICI relativi agli utenti, rifer della rilevazione (es. aggiornati per la periodica)

|                                                     |    | 👫 Home 👖 Stru                                               | itture 🗒 Moduli 🍰                | Back-Office - 🎤 Autorizzazioni -        | Amministratore Ente - t                  | Bosa *     |
|-----------------------------------------------------|----|-------------------------------------------------------------|----------------------------------|-----------------------------------------|------------------------------------------|------------|
| Dettagli struttura                                  |    |                                                             |                                  |                                         |                                          |            |
| Sezioni Struttura                                   | U  | Jtenti                                                      |                                  |                                         |                                          |            |
| Anagrafica                                          |    | Capacità ricettiva<br>* = campi obbligatori ai fini della c | onvalida per una struttura attiv | a                                       |                                          |            |
| Contatti Struttura -                                | Γ  | Capacità ricettiva autorizzat                               | a*                               |                                         |                                          |            |
| Itolanta e Gestione -<br>Registro delle ispezioni   |    | 10<br>Pronta accoglienza autorizz                           | ata *                            |                                         |                                          |            |
| Allegati<br>Sezione Moduli                          |    | 5<br>Consentiti fino a un mas                               | simo di due                      |                                         |                                          |            |
| Modulo 114<br>Anagrafica Modulo                     | ŀ  | Rette *                                                     |                                  |                                         |                                          | _          |
| Autorizzazioni 🕳<br>Estremi Catastali / Agibilità 🕳 |    | + Inserisci retta                                           |                                  |                                         |                                          |            |
| Utenti 🗕                                            | IL | Tipologia Retta                                             |                                  | Importo Retta D                         | escrizione Azioni                        |            |
|                                                     |    | Note capacità ricettiva                                     |                                  |                                         |                                          |            |
|                                                     |    |                                                             |                                  |                                         |                                          | 1          |
| meno 1 Retta <mark>(caso</mark>                     |    |                                                             |                                  |                                         |                                          | ✓ Salva    |
| ISENIE ALTRO E Nelle Note                           | ſ  | Dati utenti e costi *                                       | :                                |                                         |                                          |            |
| iferiti al momento                                  |    | + Inserisci rilevazione dati                                |                                  |                                         |                                          | Export XLS |
| r la <u>CONVALIDA</u>                               | ₽  | Data rilevazione         Num           29/09/2020         4 | ero utenti in carico             | di cui numero utenti nucleo autorizzato | Numero utenti pronta accoglienza<br>9999 | Azioni     |
|                                                     | _  |                                                             |                                  |                                         |                                          |            |
|                                                     |    |                                                             |                                  |                                         |                                          |            |

![](_page_36_Picture_10.jpeg)

![](_page_37_Picture_0.jpeg)

## Sezioni scheda struttura SOLA VISUALIZZAZIONE – Registro Ispezioni

| zioni Struttura         | Registro Isp            | ezioni                             |                       |            | Info Struttu            | ra            |
|-------------------------|-------------------------|------------------------------------|-----------------------|------------|-------------------------|---------------|
| nagrafica               | * = campi obbligatori a | ai fini della convalida per una si | truttura attiva       |            | Fiore                   |               |
| Direzione 🕳             | Note Registro Ispe      | ezione                             |                       |            | Oel campo - Bosa        |               |
| ontatti Struttura 🕳     |                         |                                    |                       |            | Plus                    | Ghilarza-Bosa |
| itolarità e Gestione 🗕  |                         |                                    |                       |            | Numero moduli           | 1             |
| egistro delle ispezioni |                         |                                    |                       |            | autorizzati             |               |
| llegati                 |                         |                                    |                       |            | Numero moduli<br>attivi | 1             |
| ione Moduli             |                         |                                    |                       | ✓ Salva    | Info Stato              |               |
| 4odulo 1370             |                         |                                    |                       |            | Struttura               |               |
|                         | Elenco Ispez            | ioni                               |                       |            | Stato Struttura         | ATTIVO        |
|                         | + Inserisci Ispezio     | ne                                 |                       | Export XLS | Stato convalida         | NON PRESENT   |
|                         | Id Ispezione            | Data Ispezione                     | Descrizione Ispezione | Azioni     | Dishiaraziona di        |               |
|                         | 4                       | 2023-10-17 15:02                   | Sopralluogo periodico |            | Dichiarazione di        |               |

#### Dettagli Ispezione

1 1 C 1 1 U

| - campi obbligatori al'inil della convalida per una su dicu | a attiva |
|-------------------------------------------------------------|----------|
| Data Ispezione *                                            |          |
| 17/10/2023 15:02                                            |          |
| Descrizione Ispezione * (255 caratteri)                     |          |
| Sopralluogo periodico                                       |          |
| Verbale Ispezione                                           |          |
| Seleziona file                                              |          |
|                                                             | ✓ Salva  |

Sarà possibile *per il Comune* annotare le ispezioni periodiche effettuate nella struttura

![](_page_37_Picture_6.jpeg)

![](_page_37_Picture_7.jpeg)

#### 

## Nuove sezioni scheda struttura SOLA VISUALIZZAZIONE – Accreditamento Provvisorio

Se la tipologia del modulo è relativa alla gestione minori (Tipologie: A.1.1 -A.4.1-B.1 - B.2) sarà disponibile per il Comune la compilazione della sezione dedicata ai dati sull'Accreditamento Provvisorio (Deliberazione della Giunta Regionale n. 25/15 del 2.08.2022)

| zioni Struttura                                  | Accreditamento provvisorio                           | Info Struttura                                       |
|--------------------------------------------------|------------------------------------------------------|------------------------------------------------------|
| Anagrafica<br>Direzione                          | Estremi domanda                                      | Comunità Prova 29082023_COPIA<br>♀ via milano - Bosa |
| Contatti Struttura                               | Protocollo * (255 caratteri)                         | Plus Ghilarza-Bosa                                   |
| itolarita e Gestione<br>legistro delle ispezioni | Data #                                               | Numero moduli 1<br>autorizzati                       |
| Allegati                                         | gg/mm/aaaa:                                          | Numero moduli 1<br>attivi                            |
| zione Moduli<br>Modulo 1372                      |                                                      | Info Stato<br>Struttura                              |
| Anagrafica Modulo                                | Estremi provvedimento comunale                       | Stato Struttura                                      |
| Autorizzazioni                                   | Protocollo * (255 caratteri)                         | Stato convalida NON PRESENTE                         |
| Estremi Catastali / Agibilità                    | Data *                                               | Dichiarazione di<br>convalida                        |
| Utenti                                           | gg/mm/aaaa: 🖻                                        | Richiedi Convalida                                   |
|                                                  | Allegato atto * <ul> <li>B Seleziona file</li> </ul> | Tipo Convalida                                       |
|                                                  | Note accreditamento provvisorio                      |                                                      |
|                                                  |                                                      | Data ultima 09/10/2023 15:51<br>convalida            |
|                                                  |                                                      | Data ultima 17/10/2023 13:09                         |

![](_page_38_Picture_4.jpeg)

## ITER Convalida Dati Struttura

Le informazioni della banca dati sono ritenute ATTENDIBILI se CONVALIDATE periodicamente.

![](_page_39_Figure_2.jpeg)

SI RICORDA che: al termine di ogni aggiornamento dati della scheda struttura è NECESSARIO completare con la RICHIESTA CONVALIDA

![](_page_39_Picture_4.jpeg)

![](_page_40_Picture_0.jpeg)

## Quando fare le modifiche?

Una volta fatto il primo step di attualizzazione dei dati della struttura, il Gestore è tenuto a tenere aggiornate le informazioni, in particolare quelle di natura dinamica, come personale e utenti.

Pertanto, le modifiche e Richieste Convalida si faranno:

- ogni volta che avviene una variazione,
- o su richiesta del comune,

in ogni caso, come è previsto nelle <u>linee guida</u>, PERIODICAMENTE verranno fatte delle rilevazioni per monitorare l'andamento delle presenze nelle varie strutture.

![](_page_40_Picture_7.jpeg)

![](_page_41_Picture_0.jpeg)

## per ulteriori informazioni/supporto scrivere a:

## strutturesiwe@sardegnait.it

![](_page_41_Picture_3.jpeg)

Eondi strutturali e di inv

![](_page_41_Picture_4.jpeg)

![](_page_41_Picture_5.jpeg)

![](_page_41_Picture_6.jpeg)

![](_page_41_Picture_7.jpeg)